RAID Felhasználói útmutató © Copyright 2009 Hewlett-Packard Development Company, L.P.

Az Intel az Intel Corporation bejegyzett kereskedelmi védjegye az Amerikai Egyesült Államokban és más országokban. A Microsoft, a Windows és a Windows Vista a Microsoft Corporationnek az Egyesült Államokban bejegyzett védjegyei.

Az itt szereplő információ előzetes értesítés nélkül változhat. A HP termékeire és szolgáltatásaira vonatkozó kizárólagos jótállás az adott termékhez, illetve szolgáltatáshoz mellékelt, korlátozott jótállásról szóló nyilatkozatban vállalt jótállás. A dokumentumban ismertetettek nem jelentenek semmiféle további jótállást. A HP nem vállal felelősséget az itt található esetleges technikai vagy szerkesztési hibákért és mulasztásokért.

Első kiadás: 2009. október

A dokumentum cikkszáma: 572439-211

#### A termékre vonatkozó tájékoztató

Ez a felhasználói kézikönyv olyan funkciókat ír le, amelyek a legtöbb típusban megtalálhatóak. Előfordulhat azonban, hogy az Ön számítógépén bizonyos funkciók nem érhetők el.

## Tartalomjegyzék

#### 1 Bevezetés

#### 2 RAID-technológia – áttekintés

| RAID-terminológia               | 2 |
|---------------------------------|---|
| Támogatott RAID-módok           | 3 |
| A támogatott RAID-módok előnyei | 5 |

### 3 Támogatott operációs rendszerek és eszközök

| Támogatott operációs rendszerek | . 6 |
|---------------------------------|-----|
| Támogatott eszközök             | . 6 |

### 4 Az Intel Matrix Storage Manager jellemzői

| Speciális állomásvezérlő felület (Advanced Host Controller Interface, AHCI) | 9  |
|-----------------------------------------------------------------------------|----|
| Intel Rapid Recover technológia                                             | 10 |

### 5 A RAID-kötet telepítése

| Engedélyezze a RAID-et a BIOS-ban (f10)                                  | 12 |
|--------------------------------------------------------------------------|----|
| Indítsa el a RAID-átállást az Intel Matrix Storage Console használatával | 14 |
| Az Intel Matrix Storage Console IRRT-funkcióinak használata              | 24 |

### 6 A RAID-meghajtók visszaállítása RAID nélküli állapotba

### 7 Gyakran ismételt kérdések

| Lehetséges-e több RAID-kötet telepítése egy számítógépen?                                     | 29 |
|-----------------------------------------------------------------------------------------------|----|
| Támogatott-e a Matrix RAID (RAID 0 és RAID 1 egyidejű használata egyetlen RAID-köteten)?      | 29 |
| Leválasztható-e a számítógép, ha a helyreállítási merevlemez a dokkolóegység cserélhető SATA- |    |
| rekeszében van?                                                                               | 29 |

| Jymutató |
|----------|
|----------|

## 1 Bevezetés

Egészen a legutóbbi időkig a noteszgépek felhasználói számára kevés lehetőség adódott adataik hatékony védelmére, ha egy merevlemez meghibásodott. Ezen lehetőségek közé a fájlok kézi átmásolása egy biztonsági meghajtóra, illetve a nehézkes biztonságimásolat-szoftverek használata tartozott. Ha a felhasználók valamiért nem tudták ellátni ezeket a fáradságos feladatokat egy merevlemez meghibásodása előtt, később jelentős időt és pénzt kellett ráfordítaniuk arra, hogy meghajtójukon lévő adataiknak akár egy részét is visszanyerjék. A kiszolgáló- és asztali számítógépek felhasználói már régóta élvezhetik a RAID- (Redundant Array of Independent Disks, független lemezek redundáns tömbje) technológia előnyeit és biztonságát.

A HP most egy egyszerű RAID-megoldást kínál a noteszgépek azon tulajdonosainak, akik szeretnék adataikat egy védett soros ATA- (SATA-) meghajtón tudni meghajtó-meghibásodás vagy vírustámadás esetén. A HP RAID-megoldása azon noteszgép-felhasználók számára is előnyös, akik gyakran dolgoznak nagy fájlokkal, és szeretnék növelni számítógépük tárhelyének teljesítményét.

MEGJEGYZÉS: A jelen kézikönyvben szereplő illusztrációk angol nyelvűek.

## 2 RAID-technológia – áttekintés

Ebben a fejezetben a kézikönyv fontos fogalmainak meghatározása, valamint azon RAID-technológiák leírása olvasható, amelyeket a szóban forgó HP Business noteszgépek támogatnak.

## **RAID-terminológia**

Az alábbi táblázatban szereplő fogalmak közül néhánynak szélesebb körű jelentése is van; itt csak a RAID-implementáció vonatkozásában határozzuk meg őket.

| Fogalom                 | Meghatározás                                                                                                    |
|-------------------------|----------------------------------------------------------------------------------------------------|
| Hibatűrés               | A számítógép képessége a további működésre, ha az egyik meghajtó meghibásodik. A<br>hibatűrést gyakran a "megbízhatóság" helyett (és fordítva) használják, de ez két különböző<br>fogalom.                                                                                               |
| HDD                     | Egy fizikai merevlemez-meghajtó a RAID-tömbben.                                                                                                    |
| Opcionális ROM          | A rendszer BIOS-ában elhelyezkedő szoftvermodul, amelyet egy bizonyos hardvereszköz<br>támogatására alakítottak ki. A RAID opcionális ROM rendszerindítási támogatást nyújt a<br>RAID-kötetek számára, valamint egy felhasználói felületet a RAID-kötetek kezelésére és<br>beállítására. |
| Elsődleges meghajtó     | A noteszgépben lévő fő merevlemez-meghajtó.                                                                                                    |
| RAID-tömb               | Azok a fizikai meghajtók, amelyek logikai meghajtóként jelennek meg az operációs<br>rendszer felé.                                                                                                    |
| RAID-átállás            | Adatok átvitele RAID nélküli konfigurációról RAID-konfigurációra. A "RAID-szintátállás", azaz az egyik RAID-szintről egy másikra történő adatáttelepítés nem támogatott.                                                                                                    |
| RAID-kötet              | A RAID-tömb által nyújtott rögzített méretű tárhely, amely egyetlen merevlemez-<br>meghajtóként jelenik meg az operációs rendszer felé.                                                                                                    |
| Helyreállítási meghajtó | Egy RAID 1- és IRRT-kötetben a tükrözéshez (az elsődleges merevlemez másolata) kiválasztott merevlemez-meghajtó.                                                                                                    |
| Megbízhatóság           | A megbízhatóság annak valószínűségét jelenti, hogy egy bizonyos ideig a merevlemez<br>hibátlanul működik, a fogalom másképpen hiba előtti átlagos időként (mean time before<br>failure, MTBF) ismert.                                                                                    |
| Csík                    | Adategység a RAID-kötet egyik merevlemezén.                                                                                                    |
| Csíkozás                | A csíkozás az adatok több merevlemezen történő elosztását, ezáltal az olvasási/írási teljesítmény növelését jelenti.                                                                                                    |

## Támogatott RAID-módok

A HP Business noteszgépei által támogatott RAID-módok a következők: RAID 0, RAID 1, valamint az Intel® Rapid Recover technológia (továbbfejlesztett RAID 1), az alább leírtak szerint. Mindegyik RAID-mód két SATA-merevlemezt igényel. Ennek megvalósításához egy további SATA-merevlemezt kell beilleszteni a számítógép bővítőrekeszébe vagy eSATA-portjába (ha van), illetve a HP speciális dokkolóegységének cserélhető SATA-rekeszébe (lásd <u>Támogatott eszközök, 6. oldal</u>). A RAID 5 és RAID 10 nem támogatott.

## RAID 0

A RAID 0 csíkozza, azaz elosztja az adatokat a meghajtók között. Ezzel lehetővé válik a nagy fájlok gyors olvasása, mivel az adatok egyidejűleg kerülnek beolvasásra a meghajtókról. A RAID 0-nak azonban nincs hibatűrése; ez azt jelenti, hogy ha az egyik meghajtó megsérül, az egész tömb megsérül.

## RAID 1

A RAID 1 tükrözi, azaz másolja az adatokat két merevlemez között. Ha az egyik merevlemez meghibásodik, a RAID 1-ben van mód az adatoknak a másik merevlemezről történő helyreállítására.

## Intel® Rapid Recover technológia

Az Intel Rapid Recover technológia (IRRT) az Intel® Matrix Storage Manager szoftver egyik szolgáltatása. Az IRRT számos szolgáltatással bővíti a RAID 1-funkciók körét, ami megkönnyíti az adatok tükrözését egy kijelölt helyreállítási meghajtóra. Például az IRRT lehetővé teszi annak beállítását, miképpen: folyamatosan vagy kérésre történjen-e a helyreállítási meghajtó frissítése. Az IRRT-vel továbbá dokkolható vagy leválasztható a számítógép, ha a helyreállítási meghajtó a dokkolórekeszben van.

## RAID-módok – összegzés

A következő táblázat összefoglalja a támogatott RAID-módok feladatát, alkalmazását, előnyeit és hátrányait.

| RAID-SZINTEK | Fela                               | adat/alkalmazás     | Előnyök/hátrányok                                                                                                    |
|--------------|------------------------------------|---------------------|----------------------------------------------------------------------------------------------------|
| RAID 0       | Fela                               | adat:               | Előnyök:                                                                                                    |
|              | Adatok elosztása a két<br>lemezen. |                     | Az olvasási teljesítmény<br>jobb, mint egy RAID nélküli<br>merevlemez esetében.                                                               |
| C D          | Alkalmazás:                        |                     |                                                                                                    |
| HDD 0 HDD 1  | •                                  | Képszerkesztés      | A teljes tárolókapacitás<br>megduplázódik.                                                                                                    |
|              | •                                  | Videóvágás          | Hátrányok:                                                                                                    |
|              | •                                  | Nyomdai előkészítés | Egy meghajtó<br>meghibásodásakor az egész<br>tömb meghibásodik; az<br>adatokat nem lehet<br>helyreállítani.                                   |
|              |                                    |                     | Ha az elsődleges és a<br>helyreállítási lemezek<br>tárolókapacitása különbözik,<br>tárhely veszhet kárba (lásd<br>HP bővítőkészletként kínált |

| RAID-SZINTEK                | Feladat/alkalmazás                                                                                                    | Előnyök/hátrányok                                                                                                    |
|-----------------------------|----------------------------------------------------------------------------------------------------|----------------------------------------------------------------------------------------------------|
|                             |                                                                                                    | <u>SATA-</u><br>meghajtók, 6. oldal ).                                                                                                    |
| RAID 1                      | Feladat:                                                                                                    | Előnyök:                                                                                                    |
| A A<br>B C C<br>HDD 0 HDD 1 | Azonos (tükrözött) adatok<br>tárolása két meghajtón.<br>Alkalmazás:<br>• Számvitel<br>• Bérlista<br>• Pénzügy                | Magas hibatűrést biztosít.<br>Hátrányok:<br>A teljes meghajtókapacitás<br>fele használható tárolásra.<br>Ha az elsődleges és a<br>helyreállítási lemezek<br>tárolókapacitása különbözik,<br>tárhely veszhet kárba (lásd<br>HP bővítőkészletként kínált<br>SATA- |
| RAID IRRT                   | Feladat:                                                                                                    | meghajtók, 6. oldal ).<br>Előnyök:                                                                                                    |
| A A<br>B B<br>C C           | Azonos (tükrözött) adatok<br>tárolása két meghajtón.<br>A RAID 1 funkcionalitását<br>bővíti ki értékes<br>szolgáltatásokkal. | Magas hibatűrést biztosít.<br>Választási lehetőség az<br>adatok folyamatos vagy<br>kérésre történő tükrözése<br>között.                                                                                                    |
| HDD 0 HDD 1                 | Alkalmazás:                                                                                                    | Az adathelyreállítás gyors<br>és könnyű.                                                                                                    |
|                             | Bármely alkalmazás, amely<br>egyszerű adatvédelmi eljárási<br>igényel.                                                       | A tükrözött meghajtó<br>működés közben<br>leválasztható (eSATA vagy<br>a dokkolóegységben lévő<br>merevlemez segítségével).                                                                                                    |
|                             |                                                                                                    | Könnyű átállás RAID nélküli<br>konfigurációra.                                                                                                    |
|                             |                                                                                                    | Hátrányok:                                                                                                    |
|                             |                                                                                                    | A teljes meghajtókapacitás<br>fele használható tárolásra.                                                                                                    |
|                             |                                                                                                    | Ha az elsődleges és a<br>helyreállítási lemezek<br>tárolókapacitása különbözik,<br>tárhely veszhet kárba.                                                                                                    |

## A támogatott RAID-módok előnyei

A RAID-módok közti választáskor fontos megérteni a hibatűrés és a teljesítmény fogalmát.

## **Hibatűrés**

A hibatűrés a RAID-tömb azon képessége, amellyel kivédhető egy meghajtó-meghibásodás, és az adatok helyreállíthatók. A hibatűrést a redundancia biztosítja. Ennélfogva a RAID 0-nak nincs hibatűrése, hiszen ebben a módban nincs adatmásolás két merevlemez között. A RAID 1- és az IRRTkonfigurációkban egy meghajtó anélkül hibásodhat meg, hogy az egész tömb meghibásodna. Az IRRTvel emellett egy adott fájl vagy akár a teljes merevlemez tartalmának helyreállítása sokkal egyszerűbb, mintha csak a RAID 1-et használnánk.

## **Teljesítmény**

A teljesítményt könnyű megérteni, de nehéz mérni, mert számos tényező játszik közre benne, köztük olyanok is, amelyek nem képezik a jelen dokumentum tárgyát. A tárhelyteljesítményt alapvetően az írási és az olvasási teljesítmény határozza meg, és mindkettő a kiválasztott RAID-technológiától függ.

- A RAID 0 (csíkozás) általában növeli a tárhelyteljesítményt, mert az adatok egyidejűleg írhatók és olvashatók két merevlemezen/merevlemezről.
- Az IRRT és a RAID 1 (tükrözés) ugyanazt az adatot írja két merevlemezre; így az írási teljesítmény lassabb lehet. Azonban az adatokat egyszerre két merevlemezről is lehet olvasni, tehát az olvasási teljesítmény jobb lehet, mintha csak egy egy merevlemezes RAID nélküli konfigurációban dolgoznánk.

## 3 Támogatott operációs rendszerek és eszközök

## Támogatott operációs rendszerek

A HP RAID támogatja a 32 és 64 bites Microsoft® Windows® XP Professional (SP1, SP2, és SP3), a Windows Vista® (SP1 és SP2) és a Windows 7 operációs rendszereket.

## Támogatott eszközök

Ez a fejezet a RAID-átálláshoz támogatott eszközöket sorolja fel, a SATA-meghajtókat, a számítógépeket és a dokkolóegységeket is beleértve. Az eszköztámogatást az alábbi táblázat foglalja össze, további részletek a táblázat után olvashatók. A számítógéphez vagy a dokkolóegységhez csatlakoztatott külső USB 2.0 SATA-meghajtók nem használhatók RAID-re történő átálláshoz.

|        | Elsődleges és a bővítőrekeszbe<br>helyezhető SATA-merevlemezek a<br>számítógépben | A számítógéphez csatlakoztatott<br>dokkolóegységbe helyezett vagy<br>eSATA-merevlemez |
|--------|-----------------------------------------------------------------------------------|---------------------------------------------------------------------------------------|
| RAID 0 | lgen                                                                              | Nem                                                                                   |
| RAID 1 | lgen                                                                              | Nem                                                                                   |
| IRRT   | lgen                                                                              | lgen                                                                                  |

## HP bővítőkészletként kínált SATA-meghajtók

A HP bővítőkészletként SATA-meghajtókat kínál a noteszgép bővítőrekeszéhez és a dokkolóegység cserélhető SATA-rekeszéhez, hogy elősegítse a RAID-re való áttérést. Az optimális RAIDteljesítményhez ajánlott azonos sebességű meghajtókat használni. Ettől függetlenül a HP Business noteszgépeinél különböző sebességű meghajtókból álló RAID-kötet használatára is van lehetőség.

Lehetőség van továbbá különböző kapacitású meghajtók használatára, ennek azonban feltétele, hogy a másodlagos (helyreállítási) meghajtó kapacitása nem lehet kisebb az elsődleges meghajtóénál. Például ha az elsődleges meghajtó 200 GB-os, RAID-kötet létrehozásához legalább 200 GB-os meghajtót kell tenni a bővítőrekeszbe. Ha a másodlagos meghajtó kapacitása nagyobb, mint az elsődleges meghajtóé, a másodlagos meghajtó tárhelytöbblete nem lesz kihasználható. Például ha az elsődleges meghajtó tárhelye 160 GB, a másodlagos meghajtóé pedig 250 GB, ez utóbbin csak 160 GB lesz felhasználható a RAID-konfigurációban. Az optimális felhasználás érdekében ezért ajánlott azonos kapacitású meghajtókat használni.

## eSATA-merevlemezek (csak egyes típusokon)

A külső SATA – vagy eSATA – olyan külső interfész, amely 6-szor nagyobb átviteli sebességét tesz lehetővé SATA-meghajtók esetén, mint a szokásos USB 2.0. A következő ábrán egy támogatott noteszgép látható egy elsődleges merevlemez-meghajtóval (1) és egy, (a csak egyes típusokon megtalálható) az eSATA-portra csatlakoztatott eSATA-meghajtóval (2), amelyek így egy RAID IRRT-konfigurációt alkotnak. Az eSATA-meghajtóra a kapacitását tekintve ugyanazok az ajánlások vonatkoznak, mint amelyeket a noteszgép bővítőrekeszébe helyezett másodlagos meghajtóknál említettünk.

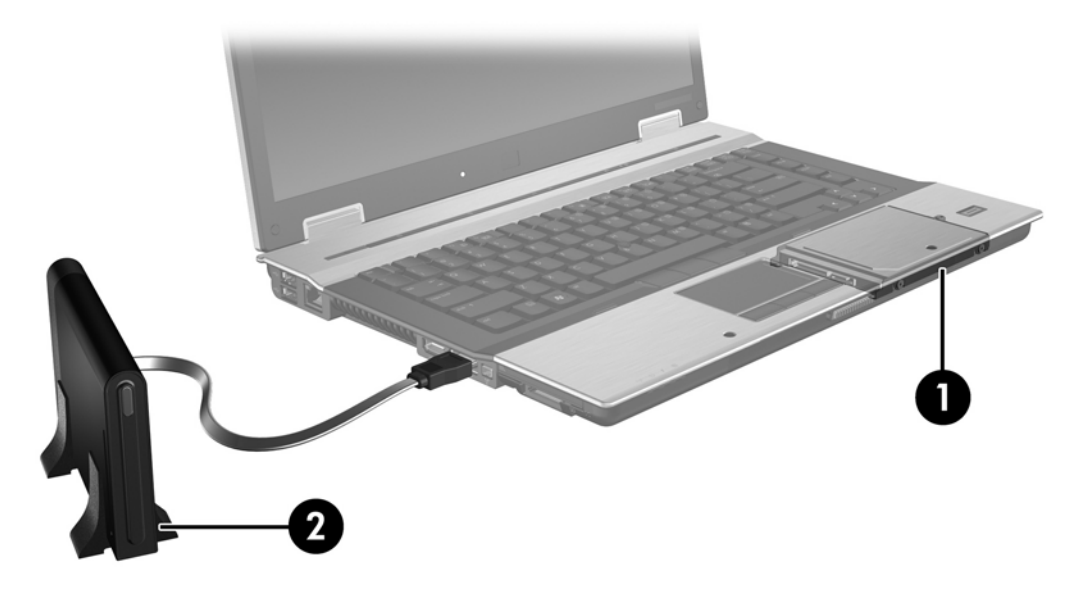

## A HP Business noteszgépei

A RAID-támogatás a HP Business noteszgépei közül bizonyos típusokon a (8.0.2-es vagy magasabb verziójú) Intel® Matrix Storage Manager program, illetve egy másodlagos SATA-meghajtó bővítőrekeszben való használatával történik.

A következő ábra egy ilyen noteszgépet mutat egy elsődleges meghajtóval **(1)** és egy másodlagos SATA-meghajtóval a bővítőrekeszben **(2)**, amivel RAID 0, RAID 1 és IRRT is létrehozható.

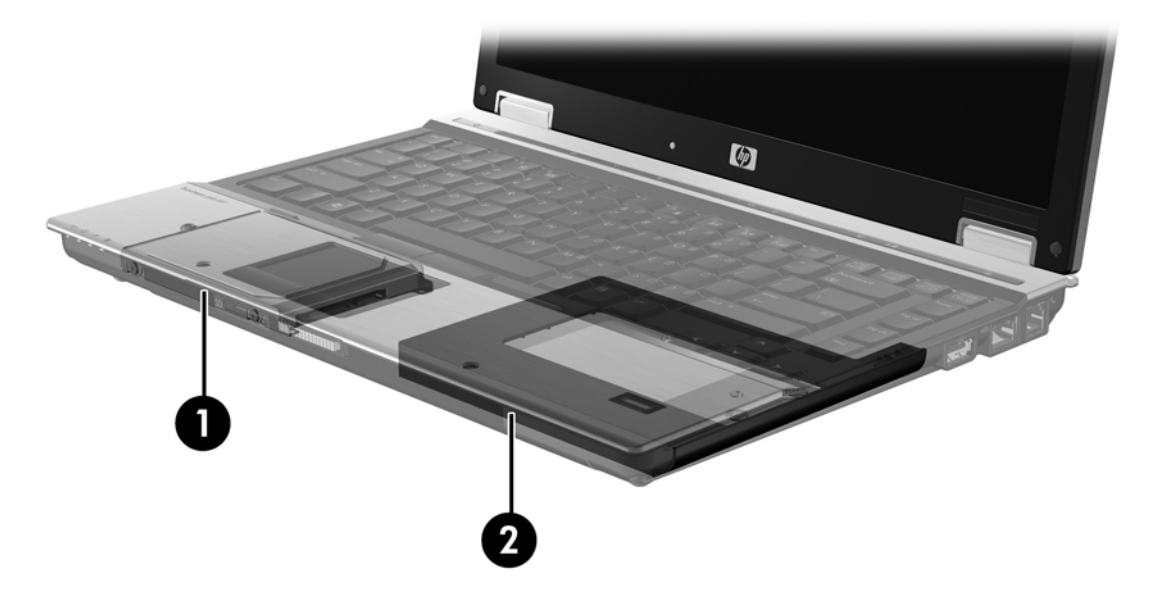

## HP speciális dokkolóegység

Az IRRT támogatja a dokkolást, illetve a leválasztást. Egy elsődleges merevlemez **(1)** és egy további, a HP speciális dokkolóegységének cserélhető SATA-rekeszében lévő további merevlemez **(2)** közti tükrözésnél használható.

Az alábbi ábrán egy HP speciális dokkolóegységgel megvalósított IRRT-konfiguráció látható. A helyreállítási merevlemez a cserélhető SATA-rekeszben van.

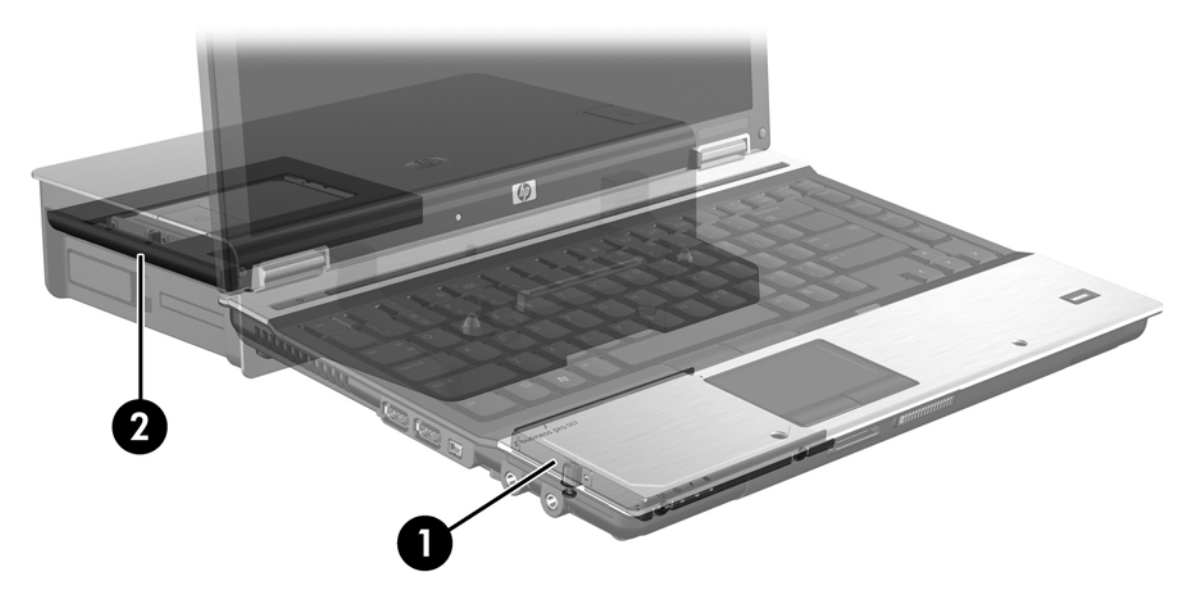

## 4 Az Intel Matrix Storage Manager jellemzői

Az Intel Matrix Storage Managert a következők jellemzik.

# Speciális állomásvezérlő felület (Advanced Host Controller Interface, AHCI)

A speciális állomásvezérlő felület (Advanced Host Controller Interface, AHCI) specifikációja olyan fejlett SATA-szolgáltatások használatát teszi lehetővé a meghajtók számára, mint a natív parancs-sorbaállítás, valamint a működés közbeni csatlakoztathatóság. Az AHCI-t engedélyezni kell a rendszer BIOS-ában (lásd Engedélyezze a RAID-et a BIOS-ban (f10), 12. oldal ). Az AHCI alapértelmezés szerint engedélyezve van a támogatott HP Business noteszgépeken.

## Natív parancs-sorbaállítás (Native Command Queuing, NCQ)

A merevlemezekben az író-/olvasófej koncentrikus körökben írja az adatokat a lemezre, abban a sorrendben, amelyben az írási kérés érkezett. Az alkalmazások azonban ritkán kérik vissza az adatokat a lemezre kiírás sorrendjében, így hosszú időbe telik, amíg a meghajtó feje az olvasási kérés sorrendjében áll rá az adatokra. A natív parancs-sorbaállítás (Native Command Queuing, NCQ) SATA-meghajtók esetében lehetővé teszi a parancsok sorrendjének megváltoztatását a teljesítmény növelése érdekében. Ez ahhoz hasonló, mint mikor a lift újrarendezi a emeletkéréseket, hogy minimalizálja az útidőt és a mozgást. Az NCQ hasonlóképpen csökkenti a latenciát és a várakozó írási/olvasási kérések végrehajtásához szükséges felesleges fejmozgást, így jobb teljesítményt és megbízhatóságot eredményez. Az NCQ-t a BIOS-nak, a SATA-vezérlőnek és a meghajtóprogramnak is támogatnia kell.

## Működés közbeni csatlakoztathatóság

A működés közbeni csatlakoztathatóság lehetővé teszi, hogy a helyreállítási meghajtót leválasszuk vagy csatlakoztassuk a számítógép működése közben. A működés közbeni csatlakoztathatóság csak eSATA-portra kapcsolt, illetve a dokkolóegység cserélhető SATA-rekeszébe helyezett merevlemezek esetén támogatott. Például a dokkolóegység cserélhető SATA-rekeszében lévő helyreállítási merevlemez-meghajtó a számítógép futása közben is kivehető, ha átmenetileg szükség van például egy optikai meghajtóra. A működés közbeni csatlakoztathatósággal bármikor lehetőség nyílik a számítógép dokkolására/leválasztására is.

## Intel Rapid Recover technológia

Az Intel Matrix Storage Manager a következő IRRT-szolgáltatásokat támogatja.

## Tükrözési házirendek

Az IRRT-vel szabályozhatja, hogy milyen gyakran frissüljön a tükörmeghajtó: folyamatosan vagy kérésre-e. Folyamatos frissítés esetén az elsődleges meghajtón lévő adatok egy időben íródnak ki a tükörmeghajtóra mindaddig, amíg mindkét meghajtó csatlakoztatva van a rendszerhez. Ha dokkolt konfigurációban a számítógépet leválasztja a dokkolóegységről, az elsődleges meghajtón létrejövő minden új, illetve megváltozott adat automatikusan felmásolódik a helyreállítási meghajtóra, amikor a számítógép újracsatlakozik. Ebben a házirendben a befejezetlen tükrözési műveletek is befejezésre kerülnek, ha a számítógép leválasztásakor megszakadnak.

Ha a kérésre történő frissítés házirendjét használja, az elsődleges meghajtón lévő adatok csak akkor másolódnak fel a tükörmeghajtóra, ha ezt az IRRT **Helyreállítási kötet frissítése** funkciójával kéri. A kérés után az elsődleges meghajtóról csak az új vagy megváltozott fájlok másolódnak fel a tükörmeghajtóra. A tükörmeghajtó frissítését megelőzően a kérésre történő frissítési házirenddel lehetőség van a fájlok helyreállítására, ha azok az elsődleges meghajtón megsérültek. Ez a házirend ugyanakkor arra az esetre is védelmet nyújt, ha az elsődleges meghajtó vírustámadás áldozata lett; feltéve, hogy a tükörmeghajtót nem frissítették a támadás után.

MEGJEGYZÉS: A tükrözési házirendet bármikor megváltoztathatja, ha a jobb egérgombbal a Kötetfrissítési házirend módosítása feliratra kattint.

## Automatikus merevlemezmeghajtó-váltás és gyors helyreállítás

Ha az elsődleges merevlemez-meghajtó meghibásodik, az IRRT automatikusan átvált a tükrözött meghajtóra anélkül, hogy szükség volna a felhasználó beavatkozására. Az IRRT ilyenkor értesítőüzenetet jelenít meg a meghibásodásról. A számítógép ez esetben el tud indulni a tükrözött meghajtóról. Amikor új elsődleges merevlemez-meghajtó kerül a számítógépbe, a következő indításkor az IRRT gyorshelyreállítás-funkciója minden tükrözött adatot felmásol rá.

MEGJEGYZÉS: Ha a kérésre történő frissítés házirendjében az elsődleges meghajtó, vagy azon egy fájl megsérül, minden még nem tükrözött adat elvész.

## Egyszerűsített átállás RAID-ről RAID nélküli konfigurációra

Könnyű az átállás a RAID 1- vagy IRRT-kötetről két RAID nélküli merevlemez használatára a "breaking the array" eljárással, lásd: <u>A RAID-meghajtók visszaállítása RAID nélküli állapotba, 27. oldal</u>.

A RAID 1-ről IRRT-re való átállás is támogatott. Azonban RAID 0-ról RAID 1-re vagy RAID 0-ról RAID nélküli elsődleges meghajtóra nem lehet átállni.

## 5 A RAID-kötet telepítése

Az alábbi leírásnál feltételezzük, hogy egy támogatott merevlemez-meghajtó már telepítve van a számítógép bővítőrekeszében, a dokkolóegység cserélhető SATA-rekeszében vagy csatlakoztatva van az eSATA-porthoz (lásd <u>Támogatott eszközök, 6. oldal</u>).

A RAID-átállás alapvető lépései a következők:

- Engedélyezze a RAID-et a BIOS-ban.
- Indítsa el a RAID-átállást az Intel® Matrix Storage Console használatával.
- △ VIGYÁZAT! Mielőtt belekezd, győződjön meg róla, hogy a noteszgép a hálózatról kap-e áramot. Egy RAID-átállás közbeni áramkiesés adatvesztéshez vezethet.

## Engedélyezze a RAID-et a BIOS-ban (f10)

MEGJEGYZÉS: A következő eljárásoknál feltételezzük, hogy a számítógépében lévő merevlemezmeghajtón az előtelepített rendszer található. Ha már nem az előtelepített rendszer van számítógépe meghajtóján, *először* engedélyeznie kell a RAID-et a BIOS-ban (f10), majd telepítenie kell az operációs rendszert és minden szükséges meghajtót, az Intel Matrix Storage meghajtót is beleértve. Ezután kövesse az itt leírt lépéseket: Indítsa el a RAID-átállást az Intel Matrix Storage Console használatával, 14. oldal.

Engedélyeznie kell a RAID-et a BIOS-ban a RAID-hez való SATA-állomásvezérlőkre való átálláshoz. Ezek a lépések a következők:

- 1. Kapcsolja be vagy indítsa újra a számítógépet.
- 2. Nyomja meg az f10 billentyűt rögtön azután, hogy a számítógép elindult.

Ha nem a kellő időben nyomja meg az f10 billentyűt, újra kell indítania a számítógépet, majd újra meg kell nyomnia az f10 billentyűt, hogy belépjen a programba.

| 140                                  | System Information                                                                                             |
|--------------------------------------|----------------------------------------------------------------------------------------------------|
|                                      | Set System Date and Time                                                                                       |
| File                                 | Restora Defaulte                                                                                               |
| Secting                              | Igners Changes and Edit                                                                                        |
| Diognostics<br>Sustain Configuration | Sove Charges and Exit                                                                                          |
|                                      | The second second second second second second second second second second second second second second second s |
|                                      |                                                                                                    |
|                                      |                                                                                                    |
|                                      |                                                                                                    |
|                                      |                                                                                                    |
|                                      |                                                                                                    |
|                                      |                                                                                                    |
|                                      |                                                                                                    |

3. A BIOS-ban válassza ki a Rendszerbeállítások > Eszközbeállítások lehetőséget.

- 4. Az Eszközbeállítások ablakban válassza a RAID lehetőséget a jobb oldalon a SATA-mód opciónál. Kattintson az Igen gombra, miután a következő üzenet jelenik meg: "Ennek a beállításnak a megváltoztatása az operációs rendszer újratelepítését igényelheti. Biztosan folytatja?"
  - MEGJEGYZÉS: A noteszgéppel szállított előtelepített merevlemez minden szükséges meghajtót tartalmaz az operációs rendszer újratelepítése nélküli AHCI- és RAID-módok közti váltáshoz. Ha eltérő merevlemez-tartalmat használ, szüksége lehet az operációs rendszer újratelepítésére.

| (D)                                             | Device Configurations           |                                               |
|-------------------------------------------------|---------------------------------|-----------------------------------------------|
| File                                            | USB legacy support              | <ul> <li>Enabled</li> <li>Disabled</li> </ul> |
| Security<br>Diagnostics<br>System Configuration | Parallel port mode              | ECP     Standard     Bidirectional     EPP    |
|                                                 | Fan Always on while on AC Power | C Enabled<br>C Disabled                       |
|                                                 | Data Execution Prevention       | Finabled Disabled                             |
| R                                               | SATA Device Mode                | C AHCI<br>C IDE<br>G RAID                     |

- 5. Válassza a Fájl > Beállítások mentése és kilépés pontot, majd kattintson az Igen pontra. Ha nem szeretné menteni a beállítások módosítását, válassza a Beállítások mellőzése és kilépés pontot.
- △ VIGYÁZAT! NE kapcsolja ki a számítógépet, amíg a ROM elmenti az f10 Computer Setup alkalmazás módosításait, mivel a komplementer fém-oxid-félvezető (Complementary Metal Oxide Semiconductor, CMOS) megsérülhet. Csak akkor kapcsolja ki a számítógépet, ha kilépett az f10 Beállítások képernyőből.
- 6. Az operációs rendszer betöltése után megkezdheti a RAID-re való átállást.

## Indítsa el a RAID-átállást az Intel Matrix Storage Console használatával

- 1. Nyissa meg az Intel Matrix Storage Console (Console) programot a Start > Minden program > Intel Matrix Storage Manager > Intel Matrix Storage Console kiválasztásával.
- MEGJEGYZÉS: A Windows Vista Felhasználói fiók felügyelete funkció tartalmazza a felhasználóifiók-vezérlést is, amely növeli a számítógép biztonságát. A rendszer a felhasználó engedélyét vagy jelszavát kérheti az olyan műveletekhez, mint a szoftvertelepítés, a segédprogramok futtatása vagy a Windows beállításainak módosítása. További tudnivalókat a Windows súgójában talál.

A konzolprogram alapmódban indul, és a telepített meghajtók állapotát mutatja. Az elérhető RAIDszintek elérhetősége attól függ, hogy a másodlagos meghajtó hol van. Például ha a másodlagos meghajtó a noteszgép bővítőrekeszében van, a rendszer mindhárom RAID-lehetőséget felkínálja.

| 🥪 Intel(R) Matrix S | Storage Console                                                                                                    |                                                                                                    |
|---------------------|----------------------------------------------------------------------------------------------------|----------------------------------------------------------------------------------------------------|
| File View Help      |                                                                                                    |                                                                                                    |
| intel               | <ul> <li>✓ View Hard Drive and Volume Status</li> <li>Totect data from a hard drive failure with RAID 1</li> <li>Improve storage performance with RAID 0</li> <li>Totect data using Intel(R) Rapid Recover Technology</li> </ul> | View Hard Drive and Volume Status<br>All hard drives are OK.<br>Detail:<br>The system is functioning normally. No RAID volumes are present.<br>Protect data from a hard drive failure with RAID 1<br>Protect data from a hard drive failure with RAID 1<br>Protect data using Intel(R) Rapid Recover<br>Technology |

Ha a másodlagos meghajtó a dokkolóegységben van, vagy a (csak egyes típusokon megtalálható) eSATA-porthoz csatlakozik, az IRRT az egyetlen választható RAID-lehetőség.

| 🥪 Intel(R) Matrix S    | Storage Console                            |                                                      |                                                    |                                                    |                                 |
|------------------------|--------------------------------------------|------------------------------------------------------|----------------------------------------------------|----------------------------------------------------|---------------------------------|
| <u>File View H</u> elp |                                            |                                                      |                                                    |                                                    |                                 |
| intel                  | ■ View Hard Drive as<br>Protect data using | id Volume Status<br>Inte(R) Rapid Recover Technology | View<br>Al ha<br>Detail:<br>The system<br>I<br>Pro | W Hard Drive and Volume Stand<br>rd drives are OK. | are present.<br>over Technology |

2. Ha kiválaszt egy felkínált RAID-szintet a bal oldalon, a jobb oldalon leírás jelenik meg róla. Miután kiválasztotta az Önnek tetsző RAID-szintet, kövesse a következő szakaszokban található

utasításokat. Haladó felhasználók itt találhatnak leírást további lehetőségekről: Intel Matrix Storage Console speciális funkciók, 22. oldal.

## Átállás RAID 1-re

 A bal panelen válassza az Adatok védelme merevlemez-meghibásodás esetén RAID 1-gyel pontot, majd kattintson az ikonra a RAID 1-kötet készítése felirat mellett, a jobb panelen. Ha megjelenik a megerősítő üzenet, kattintson az Igen gombra az átállás megindításához, vagy a Nem gombra a megszakításhoz.

| 🥪 Intel(R) Matrix S    | torage Console                                                                                                    |                                                                                                    |
|------------------------|----------------------------------------------------------------------------------------------------|----------------------------------------------------------------------------------------------------|
| <u>File View H</u> elp |                                                                                                    |                                                                                                    |
| (intel)                | View Hard Drive and Volume Status     Protect data from a hard drive failure with RAID 1     Improve storage performance with RAID 0     The Protect data using Intel(R) Rapid Recover Technology | Protect data from a hard drive failure with<br>RAID 1                                                                                                    |
|                        |                                                                                                    |                                                                                                    |
|                        |                                                                                                    | Detail:<br>Configure your hard drives as RAID 1 to increase user file protection.<br>Hard drive capacity will be reduced.<br>Warning:<br>User files on the second hard drive will be lost. |
|                        |                                                                                                    | Create a RAID 1 volume                                                                                                    |
|                        |                                                                                                    | RAID 1 duplicates user file across multiple hard drives, increasing data<br>protection.                                                                                                    |

2. Megjelenik a RAID 1-átállás folyamatablaka. Az átállás alatt a tálcára rakhatja a konzolprogramot és a folyamatablakot, és tovább használhatja a számítógépet.

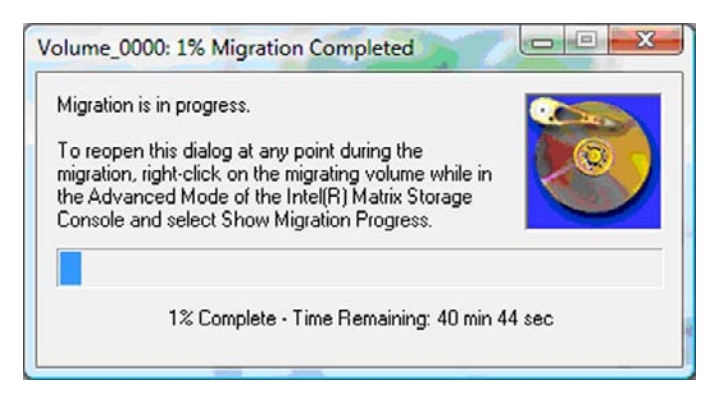

3. Az átállás végén megjelenik a merevlemez és a kötet állapotát kijelző ablak.

| 🥩 Intel(R) Matrix S    | torage Console                    |                                                                                                    |
|------------------------|-----------------------------------|----------------------------------------------------------------------------------------------------|
| <u>File View H</u> elp |                                   |                                                                                                    |
| intel                  | View Hard Drive and Volume Status | View Hard Drive and Volume Status<br>All hard drives and volumes are OK.<br>Port 0 Port 1<br>Detail:<br>For additional configuration details use the Advanced Mode view.<br>Switch to Advanced Mode View |

4. Zárja be a konzolablakot, mentse el megnyitott fájljait, majd indítsa újra a számítógépet.

## Átállás RAID 0-ra

- MEGJEGYZÉS: A RAID 0-ra való átállás további lépéseket, többek közt az adatok átmásolását igényli egy külső USB-merevlemezre. Kérjük, mielőtt nekikezdene, olvassa el a teljes RAID 0-átállás eljárását.
  - A bal panelen válassza a Tárhelyteljesítmény növelése RAID 0-val pontot, majd kattintson az ikonra a RAID 0-kötet készítése felirat mellett, a jobb panelen. Ha megjelenik a megerősítő üzenet, kattintson az Igen gombra az átállás megindításához, vagy a Nem lehetőségre másfajta RAID-kötet kiválasztásához.

| Intel(R) Matrix S<br><u>File ⊻iew H</u> elp | torage Console                                                                                                    |                                                                                                   |
|---------------------------------------------|----------------------------------------------------------------------------------------------------|---------------------------------------------------------------------------------------------------|
| (intel)                                     | View Hard Drive and Volume Status  Protect data from a hard drive failure with RAID 1  fmprove storage performance with RAID 0  To Protect data using Intel(R) Rapid Recover Technology | Improve storage performance with RAID 0                                                           |
|                                             |                                                                                                    |                                                                                                   |
|                                             |                                                                                                    | Detail:<br>Configure your hard drives as RAID 0 to improve both capacity and<br>access speed.     |
|                                             |                                                                                                    | Warning:<br>User file or operating system loss is possible, if hard drive failure<br>occurs.      |
|                                             |                                                                                                    | Create a RAID 0 volume                                                                            |
|                                             |                                                                                                    | RAID 0 stripes user files across multiple hard drives, which increases hard<br>drive performance. |

 Megjelenik a RAID 0-átállás folyamatablaka. Az átállás alatt a tálcára rakhatja a konzolprogramot és a folyamatablakot, és tovább használhatja a számítógépet.

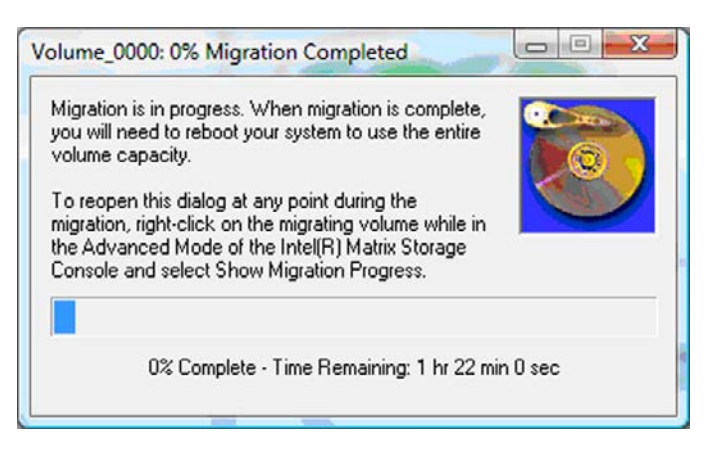

3. A kötet létrehozása végén kattintson az Igen gombra a rendszer újraindításához.

| Migration 9 | Status                                                                                                    |
|-------------|----------------------------------------------------------------------------------------------------|
| ?           | The migration was completed successfully. The system will need to be<br>rebooted to use the full capacity of the new volume.<br>Do you want to reboot the system now? |
|             | <u>Y</u> es <u>N</u> o                                                                                                    |

MEGJEGYZÉS: Noha a RAID 0-kötet teljes kapacitása megjelenik a konzolban, a második merevlemez által biztosított extra kapacitás még csak nem lefoglalt tárhelyként létezik a rendszer felé. A rendszer újraindítása után ezt a területet le kell foglalnia. Windows XP-ben erre az egyetlen lehetőség (az operációs rendszeren keresztül), ha külön kötet hoz létre és formáz meg. A Windows Vista további lehetőségeket kínál, amelyekkel egyetlen RAID 0-kötetet tud használni.

#### Nem lefoglalt merevlemez-terület lefoglalása

A rendszer újraindítása után ezt a területet le kell foglalnia. Létrehozhat új partíciót, vagy kiterjesztheti a (C:) partíciót. A (C:) partíció kiterjesztéséhez el kell távolítania a Kiterjeszthető firmware-interfész (Extensible Firmware Interface, EFI) partícióját, illetve a helyreállítási partíciót, a következő módon. Az EFI-partíció tartalmazza a QuickLook alkalmazást, a rendszerdiagnosztikát és a BIOS flash helyreállítási fájljait. A helyreállítási partíció tartalmazza azokat a fájlokat, amelyek a számítógép gyári állapotra történő visszaállításához szükségesek.

MEGJEGYZÉS: Ha nincs szüksége az EFI- és a helyreállítási partíció funkcióira, ezeket a partíciókat törölheti.

Windows XP-ben:

- A rendszer indulása után válassza a Start menüt, kattintson jobb gombbal a Sajátgép elemre, majd válassza a Kezelés pontot a helyi menüből.
- A bal oldali ablaktáblában a Tárolás lehetőség alatt kattintson a Lemezkezelés elemre. A lemezkezelés ablakában megjelenik a nem lefoglalt terület és két partíció – (C:) és HP\_TOOLS.
- 3. Kattintson jobb egérgombbal a **Nem lefoglalt** területre, majd válassza az **Új partíció** menüpontot a helyi menüből. Megjelenik az Új partíció varázsló.

- 4. Kattintson a Tovább gombra.
- 5. Válassza ki az Elsődleges partíció lehetőséget, majd kattintson a Tovább gombra.

A partíció mérete alapértelmezetten a lehetséges legnagyobb.

- 6. Kattintson a Tovább gombra.
- 7. Válasszon ki egy meghajtóbetűjelet, majd kattintson a **Tovább** gombra.
- Válassza az NTFS fájlrendszerre való formázást, írjon be egy kötetnevet, majd kattintson a Tovább gombra.
- 9. Nézze át a beállításait, majd kattintson a Befejezés gombra a formázás elvégzéséhez.

A Windows Vista és a Windows 7 operációs rendszerekben:

- 1. Válassza a Start menüt, kattintson jobb gombbal a Számítógép elemre, majd válassza a Kezelés pontot a helyi menüből. Megjelenik a Számítógépkezelés ablaka.
- A bal oldali ablaktáblában a Tárolás lehetőség alatt kattintson a Lemezkezelés elemre. A lemezkezelés ablakában megjelenik a nem lefoglalt terület és három partíció – (C:), HP\_TOOLS és HP\_RECOVERY.
- **MEGJEGYZÉS:** A meghajtóbetűjelek konfigurációnként változhatnak.

| Basic<br>111.79 GB<br>Online | (C:)<br>(45.90 GB NTFS<br>Healthy (System, Boot, Page | HP_TOOLS (F:)<br>1.00 GB FAT32<br>Healthy (Primary | HP_RECOVERY (D:)<br>9.00 GB NTFS<br>Healthy (Primary Partiti | 55.90 GB<br>Unallocated |
|------------------------------|-------------------------------------------------------|----------------------------------------------------|--------------------------------------------------------------|-------------------------|
| Unline                       | Healthy (System, Boot, Page)                          | Healthy (Primary                                   | Healthy (Primary Partiti                                     | Unallocated             |

- Csatlakoztasson egy legalább 10 GB szabad tárhellyel rendelkező külső USB-meghajtót a számítógép egyik USB-portjához.
- 4. Nyissa meg a Windows Intézőt, és válassza ki az elsődleges meghajtót (C:).
- 5. Válassza a Szervezés > Mappa és keresés beállításai lehetőséget.
- 6. Kattintson a Nézet fülre.
- 7. A Rejtett fájlok és mappák alatt jelölje ki a Mutasd a rejtett fájlokat és mappákat rádiógombot.
- Vegye ki a jelölést Az operációs rendszer védett fájljainak elrejtése melletti jelölőnégyzetből, majd kattintson az OK gombra.
- 9. Válassza ki a HP\_RECOVERY partíciót a bal oldali panelről, majd másolja ki a tartalmát (\boot, \sources, \system.save, bootmgr, and HP\_WINRE) a külső USB-meghajtóra. Amikor megjelenik a "Célmappa hozzáférése megtagadva" ablak, kattintson a Folytatás gombra a fájl másolásához. Ha megjelenik a Felhasználói fiókok felügyeletének ablaka, kattintson a Folytatás gombra.
- **10.** Válassza ki a **HP\_TOOLS** partíciót a bal oldali panelről, majd másolja ki a tartalmát (Hewlett-Packard) a külső USB-meghajtóra.
- Térjen vissza a Lemezkezelés ablakához, és válassza ki a HP\_RECOVERY partíciót. Kattintson az eszközsorban lévő törlés ikonra. Ismételje meg a HP\_TOOLS partíciónál leírt eljárást. A nem lefoglalt terület mérete ezzel megnövekszik.

- 12. Kattintson jobb gombbal a (C:) meghajtóra, majd kattintson a Kötet kiterjesztése pontra a helyi menüben. Megnyílik a Kötet kiterjesztése varázsló.
- **13.** Kattintson a **Tovább** gombra.
- 14. A (C:) meghajtó kiterjesztéséhez elérhető nem lefoglalt terület mérete (MB-ban) megjelenik az Adja meg a területet MB-ban felirat mellett. Vonjon ki 10 240 MB-ot – ez 10 GB-nak felel meg – a kijelzett számból. Például ha 67 584 MB (vagy 66 GB) jelenik meg, 10 240 MB kivonásával 57 344 MB-ot (vagy 56 GB-ot) kapunk. Ezután ezt a számot írja be a kijelzett helyére, vagy a lefelé mutató nyilakkal csökkentse a kijelzett számot eddig az értékig.
- Kattintson a Tovább gombra, majd a Befejezés lehetőségre. A Lemezkezelés ablakban megjelenik az új RAID 0-kötet kapacitása és 10 GB nem lefoglalt terület.
- 16. Készítse el a HP\_TOOLS partíciót az alábbi módon:
  - a. Kattintson jobb egérgombbal a Nem lefoglalt területre, majd válassza az Új egyszerű kötet menüpontot a helyi menüből. Megnyílik az Új egyszerű kötet varázsló.
  - **b.** Kattintson a **Tovább** gombra.
  - c. Írjon be 1024 MB-ot a felkínált mezőbe, majd kattintson a Tovább gombra.
  - d. Válassza ki az (E:) betűjelet, majd kattintson a Tovább gombra.
  - e. Fájlrendszernek válassza a FAT32-t. Kötetcímkének írja be a HP\_TOOLS nevet.
  - f. Kattintson a Tovább gombra, majd a Befejezés lehetőségre.
- 17. Ismételje meg az előző lépést, hogy hozzárendelje a (D:) betűjelet a fennmaradó 9 GB nem lefoglalt területhez. Formázza meg a partíciót NTFS-re, és nevezze el HP\_RECOVERY-nek.

| Basic     | (C:)                                        | HP_TOOLS (F:)             | HP_RECOVERY (D:)            |
|-----------|---------------------------------------------|---------------------------|-----------------------------|
| 111.79 GB | 101.79 GB NTES                              | 1.00 GB FAT32             | 9.00 GB NTES                |
| Online    | Healthy (System, Boot, Page File, Active, C | Healthy (Primary Partitio | Healthy (Primary Partition) |

- Windows Intézőben másolja az USB-meghajtón lévő HP\_TOOLS és HP\_RECOVERY tartalmát a megfelelő partíciókra.
- 19. A HP helyreállítási funkciójának megfelelő működéséhez (F11 POST közben) frissíteni kell a Rendszertöltő konfigurációs adatokat (Boot Configuration Data). Rendszergazdaként a következő parancsokat kell lefuttatni. Tanácsos parancsfájlt (\*.bat) készíteni a parancsokkal, és ezt lefuttatni, semmint egyenként begépelni őket.
- MEGJEGYZÉS: A parancsokhoz feltételezzük, hogy a HP\_RECOVERY partíció a (D:) meghajtó. Ha nem ez, helyettesítse be a D-t a megfelelő betűjellel.

BCDEDIT.EXE -store D:\Boot\BCD -create {ramdiskoptions} -d "Ramdisk Options"

BCDEDIT.EXE -store D:\Boot\BCD -set {ramdiskoptions} ramdisksdidevice partition=D:

BCDEDIT.EXE -store D:\Boot\BCD -set {ramdiskoptions} ramdisksdipath \boot\boot.sdi

BCDEDIT.EXE -store D:\Boot\BCD -create {572bcd55-ffa7-11d9-aae0-0007e994107d} -d "HP Recovery Environment" -application OSLOADER

BCDEDIT.EXE -store D:\Boot\BCD -set {572bcd55-ffa7-11d9-aae0-0007e994107d} device ramdisk=[D:]\sources\winre.wim,{ramdiskoptions}

BCDEDIT.EXE -store D:\Boot\BCD -set {572bcd55-ffa7-11d9-aae0-0007e994107d} path \windows\system32\boot\winload.exe

BCDEDIT.EXE -store D:\Boot\BCD -set {572bcd55-ffa7-11d9-aae0-0007e994107d} osdevice ramdisk=[D:]\sources\winre.wim,{ramdiskoptions}

BCDEDIT.EXE -store D:\Boot\BCD -set {572bcd55-ffa7-11d9-aae0-0007e994107d} systemroot \windows

BCDEDIT.EXE -store D:\Boot\BCD -set {572bcd55-ffa7-11d9-aae0-0007e994107d} winpe yes

BCDEDIT.EXE -store D:\Boot\BCD -set {572bcd55-ffa7-11d9-aae0-0007e994107d} detecthal yes

BCDEDIT.EXE -store D:\Boot\BCD -set {572bcd55-ffa7-11d9-aae0-0007e994107d} nx optin

BCDEDIT.EXE -store D:\Boot\BCD -set {572bcd55-ffa7-11d9-aae0-0007e994107d} custom: 46000010 yes

BCDEDIT.EXE -store D:\Boot\BCD -create {bootmgr} /d "Windows Boot Manager"

BCDEDIT.EXE -store D:\Boot\BCD -set {bootmgr} device boot

BCDEDIT.EXE -store D:\Boot\BCD -set {bootmgr} displayorder {default}

BCDEDIT.EXE -store D:\Boot\BCD -set {bootmgr} default {572bcd55-ffa7-11d9aae0-0007e994107d}

BCDEdit.exe -set {ramdiskoptions} ramdisksdidevice partition=D:

BCDEdit.exe -set {572bcd55-ffa7-11d9-aae0-0007e994107d} device ramdisk=[D:]\sources \winre.wim,{ramdiskoptions}

BCDEdit.exe -set {572bcd55-ffa7-11d9-aae0-0007e994107d} osdevice ramdisk=[D:]\sources \winre.wim,{ramdiskoptions}

BCDEdit.exe -set {default} recoverysequence {572bcd55-ffa7-11d9-aae0-0007e994107d}

BCDEdit.exe -set {default} recovery enabled yes

- A parancsfájl elkészülte után Windows Intézőben kattintson jobb gombbal a fájlra, majd válassza a Futtatás adminisztrátorként pontot. A parancsfájl elindul.
- Indítsa újra a számítógépet.

## **Átállás IRRT-re**

Az IRRT több lehetőséget kínál annak megválasztásához, hogy az adatok hogyan másolódjanak az elsődleges meghajtóról a helyreállítási meghajtóra. Ha a másodlagos meghajtó a dokkolóegység

cserélhető SATA-rekeszében van, vagy a (csak egyes típusokon megtalálható) eSATA-porthoz csatlakozik, az IRRT az egyetlen választható RAID-lehetőség.

 Válassza az Adatok védelme Intel® Rapid Recover technológia használatával pontot a bal oldali panelen, majd kattintson az ikonra a Helyreállítási kötet létrehozása felirat mellett a jobb oldali panelen. Ha megjelenik a megerősítő üzenet, kattintson az Igen gombra az átállás megindításához, vagy a Nem lehetőségre másfajta RAID-kötet kiválasztásához.

| 🥪 Intel(R) Matrix S    | torage Console                                                                                                    |                                                                                                    |
|------------------------|----------------------------------------------------------------------------------------------------|----------------------------------------------------------------------------------------------------|
| <u>File View H</u> elp |                                                                                                    |                                                                                                    |
| (intel)                | View Hard Drive and Volume Status     Protect data from a hard drive failure with RAID 1     Improve storage performance with RAID 0     Protect data using Intel(R) Rapid Recover Technology | Protect data using Intel(R) Rapid Recover<br>Technology                                                                                                    |
|                        |                                                                                                    |                                                                                                    |
|                        |                                                                                                    | Detail:<br>Configure your hard drives as a recovery volume to increase user<br>file protection. Hard drive capacity will be reduced.<br>Warning:<br>User files on the recovery drive will be overwritten. |
|                        |                                                                                                    | Create a recovery volume                                                                                                    |
|                        |                                                                                                    | A recovery volume copies data between a master and a recovery<br>drive, increasing data protection and restore capabilities.                                                                              |

 Az MSM szoftver a háttérben fut, amíg a RAID-kötet elkészül. Az átállás alatt a tálcára rakhatja a konzolprogramot, és tovább használhatja a számítógépet.

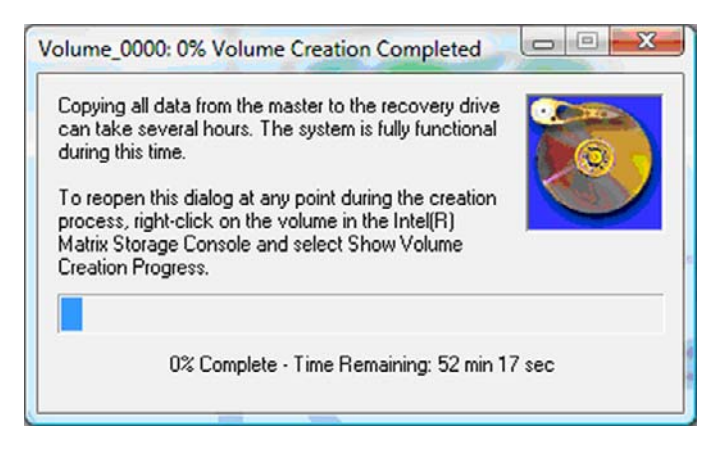

3. A RAID-átállás befejeződése után értesítőüzenet jelenik meg. A konzolablak megjeleníti a kötet állapotát.

| 🥩 Intel(R) Matrix S    | itorage Console                                                                           |                                                |                                                                                                    |                 |
|------------------------|-------------------------------------------------------------------------------------------|------------------------------------------------|----------------------------------------------------------------------------------------------------|-----------------|
| <u>File View H</u> elp |                                                                                           |                                                |                                                                                                    |                 |
| intel                  | View Hard Drive and Volume Status Modify Volume Update Policy Access Recovery Drive Files | Vie<br>Al ha<br>Vie<br>Detail:<br>For addition | w Hard Drive and Volume Statu<br>ard drives and volumes are OK.<br>Port 5<br>al configuration details use the Advanced Mc<br>itch to Advanced Mode View | 1S<br>xde view. |

4. A RAID-kötet létrehozása után a számítógépet ajánlott újraindítani.

## Intel Matrix Storage Console speciális funkciók

Ez az opcionális konfigurációs eljárás haladó felhasználóknak szól.

 A RAID-vezérlőről és a rendszerben lévő SATA-meghajtókról részletesebb képet kaphat a Nézet > Speciális mód kiválasztásával. A bal panel (az eszközpanel) az elérhető meghajtók logikai és fizikai nézetét jeleníti meg.

| 🝻 Intel(R) Matrix S | Storage Console                                                                                                    |                                                                                                    |
|---------------------|----------------------------------------------------------------------------------------------------|----------------------------------------------------------------------------------------------------|
| Eile View Actio     | Help      Intel(R) Matrix Storage Manager     Intel(R) ICH8M-E/ICH9M-E SATA RAID Contro     Port 0: FUJITSU MHV20608H     Port 0: FUJITSU MHV22508H     Port 1: FUJITSU MHY22508H     Port 5: Unused | Information<br>This item displays any storage controllers in the system currently managed<br>by the Intel Matrix Storage Manager. |

2. Speciális módban a konzol egy Műveletek menüt is tartalmaz, amelyben további RAID-lehetőségek találhatók RAID- vagy egy helyreállítási kötetet kézi beállításához.

| 😡 Intel(R) Matr | ix Storage Console                                                                                                    |                                                                                                    |
|-----------------|----------------------------------------------------------------------------------------------------|----------------------------------------------------------------------------------------------------|
| File View A     | ctions Help                                                                                                    |                                                                                                    |
| (inte           | Create RAID Volume<br>Create RAID Volume from Existing Hard Drive<br>Create Recovery Volume<br>Rescan for Plug and Play Devices | Information<br>This item displays any storage controllers in the system currently managed<br>by the Intel Matrix Storage Manager. |

 Az egyik Művelet lehetőség kiválasztásával megnyílik a Helyreállítási kötet létrehozása varázsló, amellyel kijelölhető az elsődleges (mester) és másodlagos (helyreállítási) meghajtó. Kattintson a Súgó > Tartalomjegyzék és tárgymutató elemre, vagy további információkért nyomja meg az f1 billentyűt.

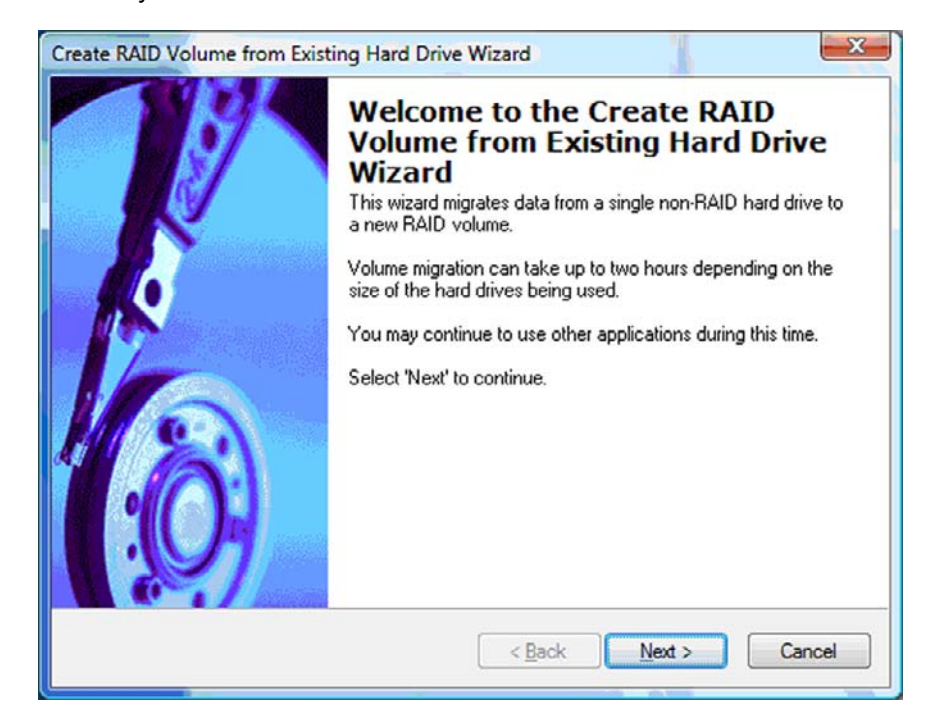

## Az Intel Matrix Storage Console IRRT-funkcióinak használata

## A kötetfrissítési házirend módosítása

Az IRRT használatakor megválaszthatja, hogy milyen gyakran frissüljön a helyreállítási merevlemez: folyamatosan vagy kérésre-e. Az alapértelmezett beállítás a folyamatos frissítési rend (lásd <u>Tükrözési</u> <u>házirendek, 10. oldal</u>). A kérésre történő frissítési rendre történő áttéréshez kövesse az alábbiakat:

1. Válassza a Kötetfrissítési házirend módosítása pontot a bal panelen. A jobb oldalon megjelenik a jelenleg frissítési rend.

| 🥪 Intel(R) Matrix S    | torage Console                                                                              |                                                                                                    |
|------------------------|---------------------------------------------------------------------------------------------|----------------------------------------------------------------------------------------------------|
| <u>File View H</u> elp |                                                                                             |                                                                                                    |
| intel                  | View Hard Drive and Volume Status  Modify Volume Update Policy  Access Recovery Drive Files | Modify Volume Update Policy         Volume is set to continuous update policy and functioning normally.         Port 0       Port 1                 |
|                        |                                                                                             | Detail:<br>Disabling continuous update policy will require you to manually<br>request updates of the recovery volume.<br>Disable Continuous Updates |

2. Kattintson a **Folyamatos frissítés tiltása** felirat melletti ikonra a jobb oldalon. Ezután alapmódban a kérésre történő frissítési rend jelenik meg.

| 🥪 Intel(R) Matrix S    | itorage Console                                                                                                  |                                                                                                    |
|------------------------|----------------------------------------------------------------------------------------------------|----------------------------------------------------------------------------------------------------|
| <u>File View H</u> elp |                                                                                                    |                                                                                                    |
| (intel)                | View Hard Drive and Volume Status Modify Volume Update Policy Access Recovery Drive Files Update Recovery Volume | View Hard Drive and Volume Status<br>Volume is set to on request update policy and functioning<br>normally.<br>Port 0 Port 1 |
|                        |                                                                                                    | For additional configuration details use the Advanced Mode view.                                                             |

- Kérésre történő frissítési rend esetén kézileg kezdeményezheti a helyreállítási kötet frissítését a Helyreállítási kötet frissítése kiválasztásával a bal panelen, majd a Helyreállítási kötet frissítése felirat melletti ikon megnyomásával a jobb oldalon.
- Bármikor visszaállíthatja a folyamatos frissítési rendet a Kötetfrissítési házirend módosítása lehetőség kiválasztásával, majd a Folyamatos frissítés engedélyezése melletti ikon megnyomásával.
- 5. Zárja be a konzolprogramot.

## A helyreállítási meghajtó fájljaihoz való hozzáférés (csak IRRT esetén)

IRRT használatakor Windows Intézőben hozzáférhet a helyreállítási meghajtóhoz, és megnézheti a fájlokat. Azonban amikor hozzáfér a helyreállítási meghajtó fájljaihoz, a helyreállítási kötetet mindaddig nem lehet frissíteni, amíg nem engedélyezi újra a folyamatos frissítési házirendet.

MEGJEGYZÉS: Ha hozzáfér a helyreállítási meghajtón lévő fájlokhoz, a helyreállítási meghajtó "csak olvasható" állapotba kerül. Fájlokat csak a helyreállítási meghajtóról tud másolni az elsődleges meghajtóra vagy más adathordozóra.

A helyreállítási meghajtó fájljaihoz való hozzáféréshez:

 Válassza a Hozzáférés a helyreállítási meghajtó fájljaihoz pontot a bal panelen, majd kattintson a Hozzáférés a helyreállítási meghajtó fájljaihoz melletti ikonra a jobb oldalon. Megjelenik egy üzenet arról, hogy a helyreállítási kötet frissítése le van tiltva.

| View Hard Drive and Volume Status  Modify Volume Update Policy  Access Recovery Drive Files  R(R) Matrix Storage Console              | Access Recovery Drive Files         Volume is set to continuous update policy and functioning normally.         Port 0         Port 0         Port 0         Port 0         Port 5        |
|----------------------------------------------------------------------------------------------------|----------------------------------------------------------------------------------------------------|
| This action allows you to access files on the recovery drive using Windows* Explorer, but it disables updates of the recovery volume. | Detail:<br>Accessing recovery drive files allows you to view the files in Windows*<br>Explorer.<br>Warning:<br>Accessing recovery drive files does not allow any volume updates until you |
| Open Windows Explorer to view the files.                                                                                              | hide the files or enable continuous update policy.                                                                                                    |

 Kattintson az OK gombra a helyreállítási meghajtó fájljaihoz történő hozzáférés megerősítéséhez. Most már megtekintheti a fájlokat a Windows Intézőben. A frissítési házirend kérésre történő frissítésre vált, a helyreállítási kötet pedig vörösen villog a konzolablakban.

| Dintel(R) Matrix Storage Console                                                                                 |                                                                                                    |
|----------------------------------------------------------------------------------------------------|----------------------------------------------------------------------------------------------------|
| <u>Eile View H</u> elp                                                                                           |                                                                                                    |
| View Hard Drive and Volume Status Modify Volume Update Policy Access Recovery Drive Files Update Recovery Volume | Access Recovery Drive Files<br>Volume is set to on request update policy and functioning normally. |

 Miután végzett a fájlok megtekintésével az Intézőben, válassza a Kötetfrissítési házirend módosítása pontot a bal panelen, majd kattintson a Folyamatos frissítés engedélyezése melletti ikonra a jobb oldalon.

## 6 A RAID-meghajtók visszaállítása RAID nélküli állapotba

RAID 1- és IRRT-kötetét a következő módon állíthatja vissza két RAID nélküli meghajtóvá az Intel opcionális ROM-hoz való hozzáféréssel és mindkét meghajtó RAID nélküli állapotba való visszaállításával. Vissza kell állítania a meghajtókat RAID nélküli állapotba akkor is, ha a RAID helyreállítási meghajtót a noteszgép bővítőrekeszéből a dokkolóegység rekeszébe kívánja áthelyezni.

- MEGJEGYZÉS: RAID 0-kötetről nem lehet RAID 1-kötetre vagy RAID nélküli elsődleges meghajtóra átállni, hiszen a RAID 0-kötet mérete nagyobb lehet, mint az elsődleges merevlemez kapacitása. Ha elsődleges merevlemezét RAID 0-kötetről RAID nélküli állapotba kívánja visszaállítani, először minden adatát le kell mentenie egy ehhez elégséges tárhellyel rendelkező külső meghajtóra. Ezek után kövesse az alábbi lépéseket, hogy a RAID 0-meghajtókat RAID nélküli állapotba állítsa vissza. Az eljárás végeztével az operációs rendszert újra kell telepíteni az elsődleges meghajtón.
  - Kapcsolja be vagy indítsa újra a számítógépet. Amikor az opcionális ROM ablaka megjelenik, nyomja meg a ctrl+l billentyűkombinációt a konfigurációs segédprogramba való belépéshez.

| Intel ()<br>Copyr ig               | R) Matrix Storage<br>ght(C) 2003-08 In                                                  | Manager option R<br>tel Corporation.                         | DM ∨8.0.<br>All Rig | 0.1030 IC<br>hts Reser    | H9M-E<br>rved.                               |                                       |
|------------------------------------|-----------------------------------------------------------------------------------------|--------------------------------------------------------------|---------------------|---------------------------|----------------------------------------------|---------------------------------------|
| RAID<br>ID<br>8                    | Volumes:<br>Name<br>Volume_0000                                                         | Level<br>Recovery(Cont.)                                     | Strip<br>N/A        | Size<br>55.9GB            | <b>Status</b><br>Updated                     | Bootable<br>Yes                       |
| Phys<br>Port<br>0<br>5Ext<br>Press | ical Disks:<br>Brive Model<br>FUJITSU MHV20608<br>FUJITSU MHV22508<br>CCTRL-12 to enter | Serial •<br>NH14T5B255RH<br>K413T7C2G8PP<br>Configuration Ut | ility               | Size<br>55.9GB<br>232.9GB | <b>Type/Stat</b><br>Master Dis<br>Recovery 1 | <b>us(Vol ID)</b><br>sk(0)<br>Disk(0) |

 A főmenüben használja a fel és a le nyílgombokat a 3. Lemezek visszaállítása RAID nélküli állapotba lehetőség kiválasztásához, majd nyomja meg az enter billentyűt. Megjelenik a "RAIDadatok visszaállítása" ablak.

|      | Intel(R) Matri:<br>Copyright(C) :         | x Storage Manager<br>2003–08 Intel Corj<br>MAIN | option<br>poration<br>MENU ]= | ROM v8.0.<br>. All Ri | 0.1030 ICHS<br>ghts Reserv | JH-E<br>/ed.   |
|------|-------------------------------------------|-------------------------------------------------|-------------------------------|-----------------------|----------------------------|----------------|
|      | <mark>t. Create RA</mark><br>2. Delete RA | ID Volume<br>ID Volume<br>5. Ex                 | 3.<br>4.<br>cit               | Reset Di<br>Recovery  | sks to Non-<br>Volume Opt  | -RAID<br>tions |
| DOID | 11-1                                      | C DISK/VOLUME                                   | INFORMA                       |                       |                            |                |
| RHID | Volumes:                                  | Level                                           | Strin                         | Size                  | Status                     | Bootable       |
| 0    | Volume_0000                               | Recovery(Cont.)                                 | N/A                           | 55.9GB                | Updated                    | Yes            |
| Phys | ical Disks:                               |                                                 |                               |                       |                            |                |
| Port | Drive Model                               | Serial *                                        |                               | Size                  | Type/Statu                 | is(Vol ID)     |
| 0    | FUJITSU MHV2060B                          | NW14T5B255RH                                    |                               | 55.9GB                | Master Dis                 | sk(0)          |
| 5Ext | FUJITSU MHY2250B                          | K413T7C2G0PP                                    |                               | 232.9GB               | Recovery I                 | Jisk(0)        |

- 3. Nyomja meg a szóközt az első meghajtó kiválasztásához, majd nyomja meg a le nyílgombot és a szóközt a második meghajtó kiválasztásához.
- 4. Nyomja meg az entert, majd nyomja meg az Y-t a kiválasztás megerősítéséhez.

| 1                                 | . Create RAID Volum                                   | Intel Corporation<br>[ MAIN MENU ]=<br>ie 3.<br>[ RESET RAID DATA | Reset Disks to Non-RAID                                    |
|-----------------------------------|-------------------------------------------------------|-------------------------------------------------------------------|------------------------------------------------------------|
|                                   | and revert it to                                      | a non-RAID disk.                                                  | ts mith structures                                         |
| HAR                               | NING: Resetting a di                                  | sk causes all dat                                                 | a on the disk to be lost.                                  |
|                                   |                                                       |                                                                   |                                                            |
| Port                              | Drive Model                                           |                                                                   | Size Status                                                |
| Port<br>►Ø<br>► <mark>SERE</mark> | Drive Model<br>FUJITSU MHV2060BH<br>FUJITSU MHV2250BH | Serial #<br>NH14T5B255RH<br>K4H3T7C2G8PP                          | Size Status<br>55.9GB Master Disk<br>232.9GB Recovery Disk |

5. Használja a le nyílgombot az 5. Kilépés kiválasztásához, nyomja meg az entert, majd pedig az Y-t a rendszer újraindításához.

## 7 Gyakran ismételt kérdések

# Lehetséges-e több RAID-kötet telepítése egy számítógépen?

Nem, egy számítógépen csak egy RAID-kötet lehet.

# Támogatott-e a Matrix RAID (RAID 0 és RAID 1 egyidejű használata egyetlen RAID-köteten)?

Nem.

## Leválasztható-e a számítógép, ha a helyreállítási merevlemez a dokkolóegység cserélhető SATArekeszében van?

Igen. Ha a folyamatos frissítési házirend aktív, az adatok automatikusan felmásolódnak a dokkolóegységben lévő helyreállítási meghajtóra, amikor a számítógép újracsatlakozik. Kérésre történő frissítés esetében a szokásos eljárást kell követnie a helyreállítási meghajtóra való másolás megkezdéséhez, amikor a számítógép újracsatlakozik.

## Tárgymutató

## A

A HP Business noteszgépei 7 átállás IRRT-re 20 átállás RAID 0-ra 16 átállás RAID 1-re 15 automatikus merevlemezmeghajtóváltás és gyors helyreállítás 10

### CS

csík 2, 3 csíkozás 2, 5

### Е

egyszerűsített átállás 10 elsődleges meghajtó 2 eSATA-merevlemezek 7

### F

fájlok, a helyreállítási meghajtóhoz való hozzáférés 25

### GY

gyakran ismételt kérdések 29

## н

HDD 2
helyreállítási meghajtó 2, 3, 10, 20, 25, 27, 29
hibatűrés 2, 3, 4, 5
hozzáférés a helyreállítási meghajtó fájljaihoz 25
HP bővítőkészletként kínált SATA-meghajtók 6
HP speciális dokkolóegység 8

## I

Intel Matrix Storage Console IRRTfunkciók 24 Intel Matrix Storage Console speciális funkciók 22 Intel Matrix Storage Manager 9 Intel Rapid Recover technológia 3, 10 IRRT 3

#### Κ

kötetfrissítési házirend módosítása 24

### Μ

megbízhatóság 2 módok 3 működés közbeni csatlakoztatás 9

### Ν

Natív parancs-sorbaállítás (Native Command Queuing, NCQ) 9

## 0

opcionális ROM 2, 27

### R

RAID 0 3 RAID 1 3 RAID-átállás 2, 6, 11, 14 RAID-átállás megkezdése 14 RAID engedélyezése 12 RAID-kötet 2, 6, 11, 29 RAID-meghajtók visszaállítása RAID nélküli állapotba 27 RAID-terminológia csík 2 csíkozás 2 elsődleges meghajtó 2 HDD 2 helyreállítási meghajtó 2 hibatűrés 2 megbízhatóság 2 opcionális ROM 2

RAID-átállás 2 RAID-kötet 2 RAID-tömb 2 RAID-tömb 2, 5

## S

SATA-meghajtók 6 Speciális állomásvezérlő felület (Advanced Host Controller Interface, AHCI) 9

## Т

támogatott eszközök 6 támogatott operációs rendszerek 6 támogatott RAID-módok 3 teljesítmény 5 tükrözés 5 tükrözési házirendek 10

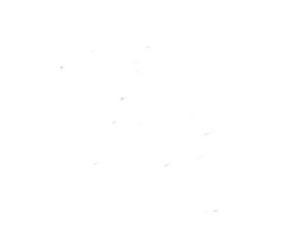